## **SPSS Install - macOS**

\*\*\* NOTE: If you have SPSS 28 installed, installing SPSS 29 will be upgrade your version from 28 to 29

1. Locate the downloaded file entitled 'SPSS\_<version #>\_macOS.zip'

| •••                        | < > Downloads     |                                        | Q |
|----------------------------|-------------------|----------------------------------------|---|
| Favorites                  | Name              | Size Kind Date Added                   | ~ |
| AirDrop                    | SPSS_29_macOS.zip | 886.1 MB ZIP archive Today at 10:28 AM |   |
| ecents                     |                   |                                        |   |
| Applications               |                   |                                        |   |
| Desktop                    |                   |                                        |   |
| Documents                  |                   |                                        |   |
| Downloads                  |                   |                                        |   |
| Locations                  |                   |                                        |   |
| iCloud Drive               |                   |                                        |   |
| Tags                       |                   |                                        |   |
| Red                        |                   |                                        |   |
| Orange                     |                   |                                        |   |
| <ul> <li>Yellow</li> </ul> |                   |                                        |   |
| • Green                    |                   |                                        |   |

2. Right-click on the downloaded file and select 'Open With' and select 'Archive Utility'

| •••            | < > Dow  | nloads                         |   |            |                  | Û 🗘 💬 v           | Q |
|----------------|----------|--------------------------------|---|------------|------------------|-------------------|---|
| Favorites      | Name     |                                |   | Size       | Kind             | Date Added        | ~ |
| AirDrop        | SPSS_29_ | 0                              |   | 886.1 MB   | ZIP archive      | Today at 10:28 AM |   |
| Recents        |          | Open                           |   | Analysis 1 |                  |                   |   |
| 🙏 Applications |          | Open with                      | , | Archive C  | tility (default) |                   |   |
| Desktop        |          | Move to Trash                  |   | App Store  |                  |                   |   |
| Documents      |          | Get Info                       |   | Other      |                  |                   |   |
| Downloads      |          | Rename                         |   |            |                  |                   |   |
|                |          | Duplicate                      |   |            |                  |                   |   |
| Locations      |          | Make Allas                     |   |            |                  |                   |   |
| ICloud Drive   |          | QUICK LOOK "SPSS_29_macOS.zip" |   |            |                  |                   |   |
| Tags           |          | Сору                           |   |            |                  |                   |   |
| Red            |          | Share                          |   |            |                  |                   |   |
| Orange         |          |                                |   |            |                  |                   |   |
| Yellow         |          | Tags                           |   |            |                  |                   |   |
| Green          |          | Quick Actions                  | > |            |                  |                   |   |

 Open the folder entitled 'macOS' that gets unzipped, right-click on the file 'SPSSC\_<version #>\_Mac-SCU' and select 'Open'

| •••                                               | < > Downloads                                                           | ₩ 📰 💷 🚟 י                                                        | ₾ ♡ ♡ ~                              | Q |
|---------------------------------------------------|-------------------------------------------------------------------------|------------------------------------------------------------------|--------------------------------------|---|
| Favorites                                         | Name                                                                    | Size Kind                                                        | Date Added                           | ~ |
| AirDrop                                           | ~ 🛅 macOS                                                               | Folder                                                           | Today at 10:54 AM                    |   |
| <ul> <li>Recents</li> <li>Applications</li> </ul> | SPSSC_29.0.0.0_Mac-SCU.pkg                                              | Open<br>Open With                                                | oday at 10:54 AM<br>oday at 10:54 AM |   |
| Desktop                                           | SPSS_29_License.command  Readme_SPSS-29-License(macO  SPSS_20_macOS_zia | Move to Trash                                                    | oday at 10:54 AM<br>oday at 10:54 AM |   |
| Documents     Downloads                           | 5F33_23_mac03.2p                                                        | Get Info<br>Rename                                               | Duay at 10-28 Alvi                   |   |
| Locations                                         |                                                                         | Compress "SPSSC_29.0.0.0_Mac-SCU.pkg"<br>Duplicate<br>Make Alias |                                      |   |
| Tags<br>• Red                                     |                                                                         | Quick Look                                                       |                                      |   |
| Orange                                            |                                                                         | Share                                                            |                                      |   |
| <ul> <li>Yellow</li> <li>Green</li> </ul>         |                                                                         |                                                                  |                                      |   |

4. Select '**Open**' in the ensuing popup to open the macOS Installer application.

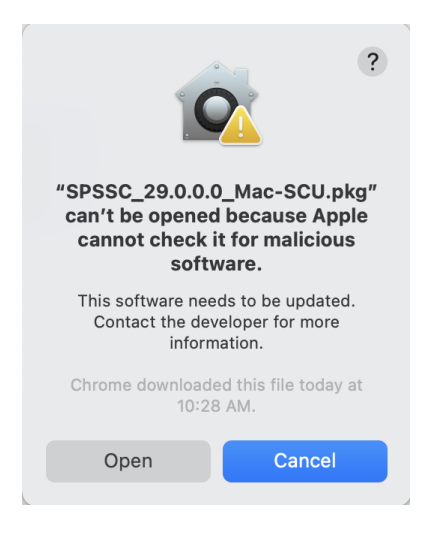

## 5. Click 'Continue'

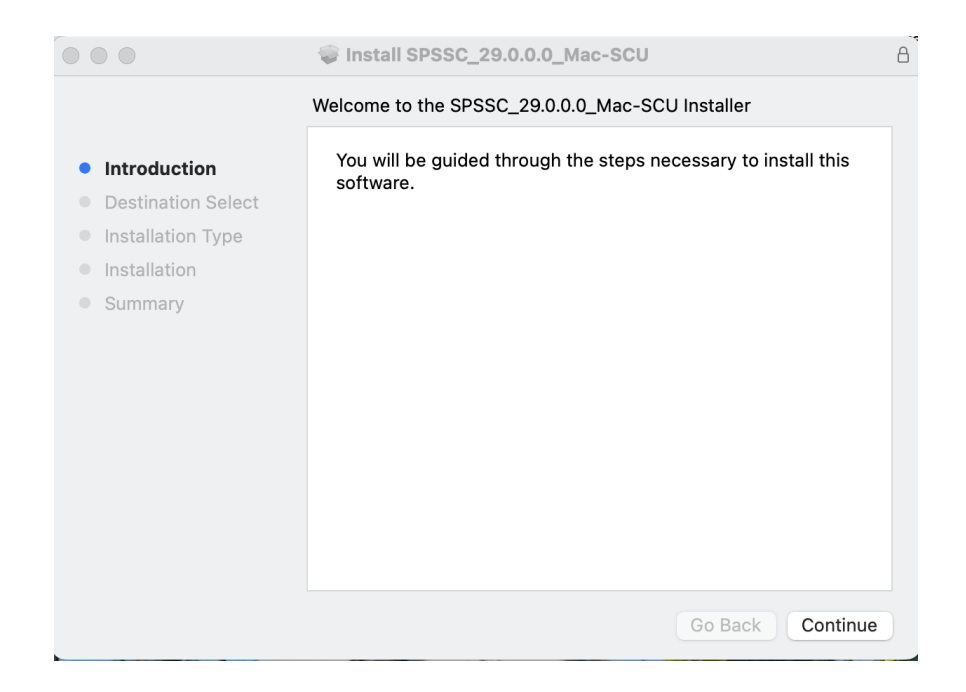

6. Click 'Install'

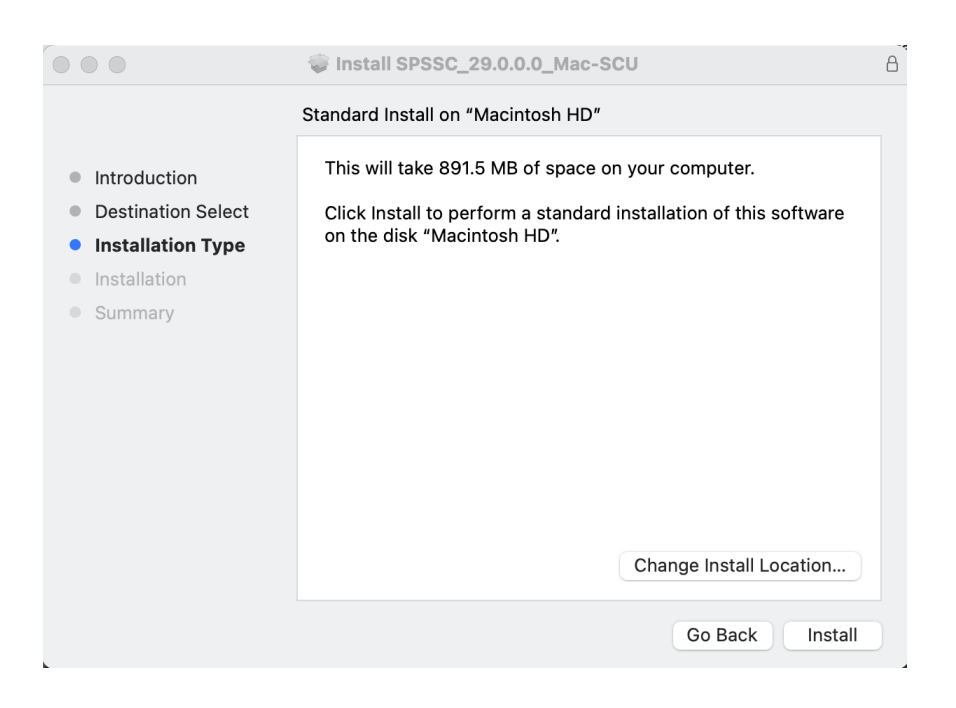

7. Enter your computer login password and click 'Install Software' to start the installation.

| Installer                                    |
|----------------------------------------------|
| Installer is trying to install new software. |
| Enter your password to allow this.           |
|                                              |
| ••••••                                       |
|                                              |
| Install Software                             |
| Cancel                                       |
|                                              |

8. When the installation is completed, click 'Close' to exit out of the installer.

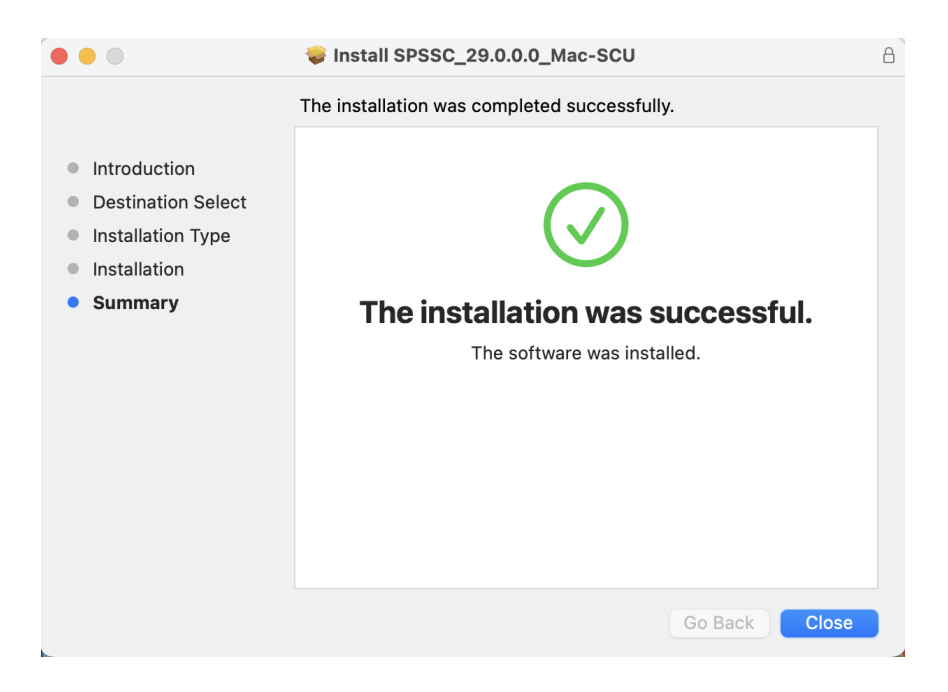

9. If you would like to keep the installer, click **'Keep'**. If you would like to delete the installer, click **'Move to Trash'** 

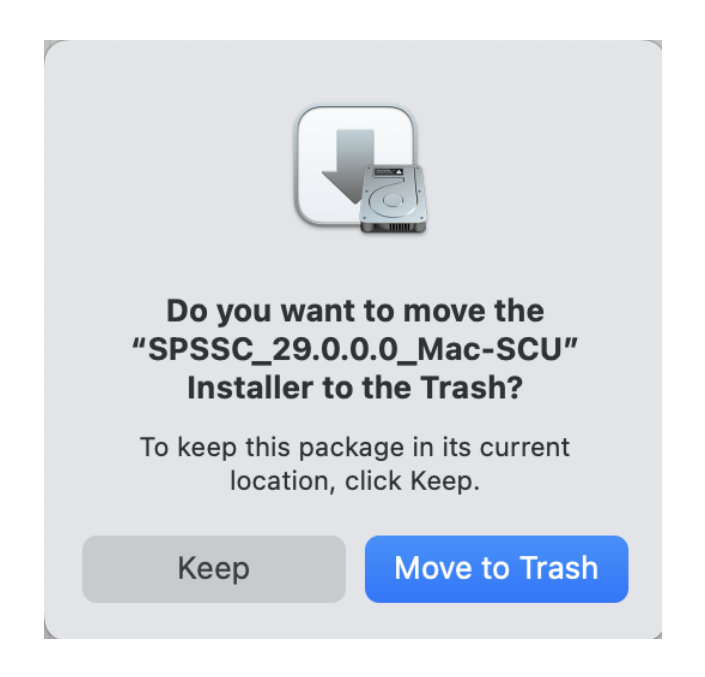

\*\*\* NOTE: SPSS is licensed during the installation process so no need to run the 'Activation Wizard' after installation.

\*\*\*\* NOTE: If you have SPSS 28 installed, installing SPSS 29 will be upgrade your version from 28 to 29